# 第2編 システム利用前の準備作業

本編では、システム利用前の準備作業について説明します。

#### 準備作業の流れ 1章

準備作業の流れは、以下のとおりです。

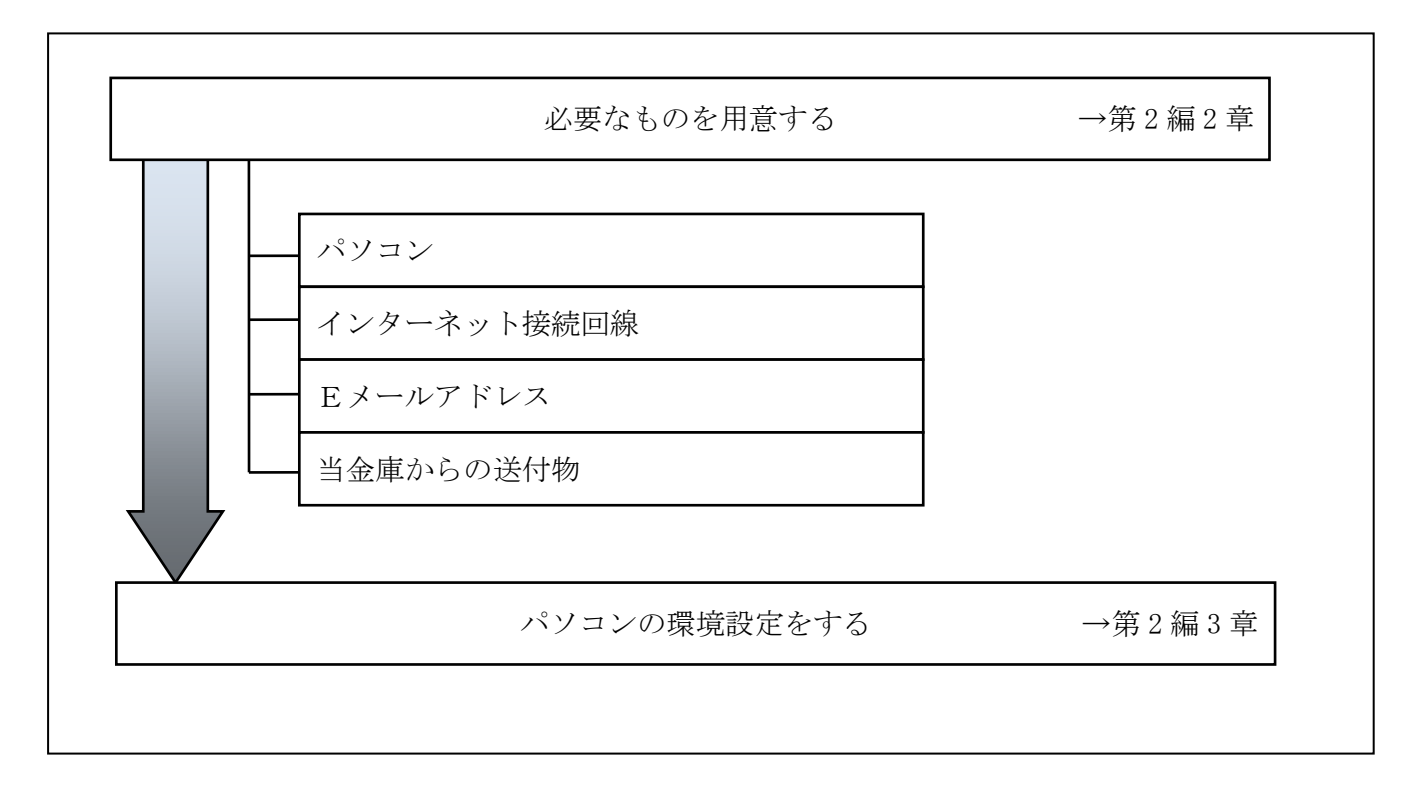

## 2章 必要なものを用意する

#### ● パソコン (PC)

推奨環境

以下の Windows パソコンのみでのご利用となり、スマートフォンやタブレットは推奨環境対象外で す。なお、携帯電話からはご利用いただけません。

| (        | 平成    | 24 生     | € 10 | 月ラ  | <b>を現在)</b> |
|----------|-------|----------|------|-----|-------------|
| <u>\</u> | 1 122 | <u> </u> | 1 10 | 11/ |             |

| <b>0</b> S*1                        | Internet Explorer <sup>*1</sup>         |
|-------------------------------------|-----------------------------------------|
| Windows XP SP3 (32bit 版)            | 8.0                                     |
| Windows Vista SP2(32bit版)           | 8.0, 9.0                                |
| Windows 7 (SP なし)(32bit 版/ 64bit 版) | 8. 0 <sup>*3</sup> 、 9. 0 <sup>*3</sup> |
| ・更新プログラム KB974431 が必要 <sup>*2</sup> |                                         |
| Windows 7 SP1(32bit版/ 64bit版)       | 8. 0 <sup>*3</sup> 、 9. 0 <sup>*3</sup> |

※Internet Explorer は米国 Microsoft Corporationの米国およびその他の国における登録商標または商標です。

【留意事項】

- \*1 セキュリティ上の脆弱性を防止するため、最新のセキュリティパッチの適用、ウィルス対策 ソフトの導入を必ず実施するようお願いします。
- \*2 Windows7 (SP なし)につきましては、更新プログラム KB974431 が必要です。セキュリティ向 上のため、Windows7 SP1 をご使用することをお薦めいたします。(KB974431 は含まれていま す。)
- \*3 電子証明書をご利用する場合は、Internet Explorer8.0/Internet Explorer9.0の64bit版は、 推奨環境対象外です。

● インターネット接続回線

インターネットへ接続できる環境であれば、回線の種類に制限はありません。 インターネット上のホームページが閲覧できること、および E メールが受信できることを確認し てください。

● Eメールアドレス

「管理者機能」利用時におけるセキュリティ向上のため、管理者宛に E メールを送信します。 管理者が利用できる E メールアドレスをご用意してください。

また、当金庫からEメール通知受信のために、利用者用にもEメールアドレスのご用意すること をおすすめします。

なお、より安全なセキュアメールをご利用いただくために、ウェブメールのように S/MIME に対応していないメールソフトはできるだけ避けるようお願いいたします。

また、メールの受信拒否をされている場合は、次のメールアドレスからの受信を許可する設定を 行ってください。

送信元Eメールアドレス: hib\_shinkin@ssc.facetoface.ne.jp ※本メールアドレスは発信専用のため、ご返信いただけません。 当金庫からの送付物 以下のものが、当金庫から到着していることをご確認してください。

(1) 法人 IB 申込書(お客様控)

<申込書例>

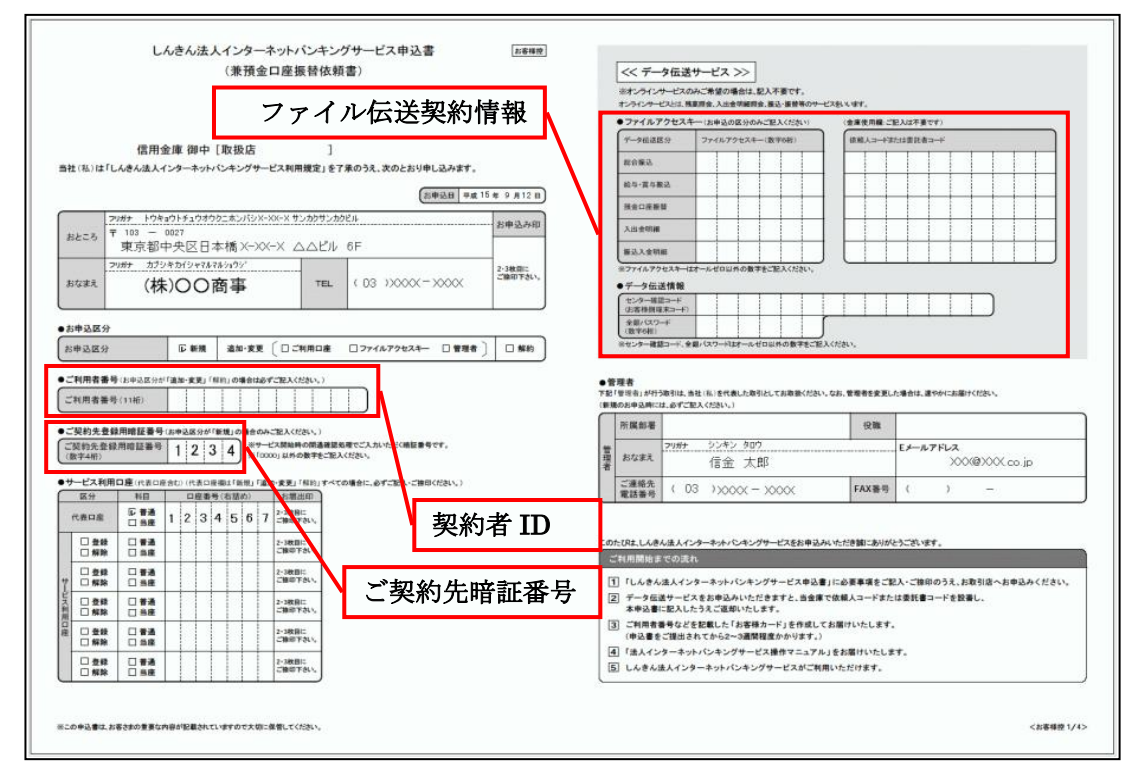

(2) お客様カード

法人 IB サービスをご契約いただいたお客様における管理者用カードです。 カードには、管理者本人が確認に利用する「契約者 ID(利用者番号)」と「確認用パスワード」が 記載されています。

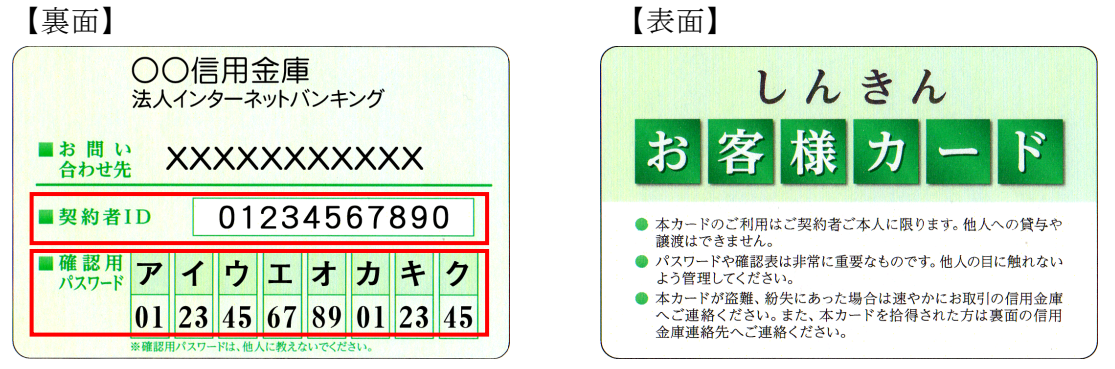

※例えば、画面に「オ」と「ウ」が表示されている場合は、お客様カードの「オ」と「ウ」の 欄に書いてあるパスワード「89」と「45」を、画面のそれぞれの欄に入力します。

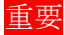

◆「お客様カード」は、法人 IB サービスを利用する上で重要なカードです。不正に利用されないよう、管理者の方は厳重に管理するようお願いいたします。 また、お客様カードを紛失された場合には、すみやかに当金庫へご連絡ください。

## 3章 パソコンの環境設定をする

パソコンの設定概要

本サービスをご利用いただくには管理者/利用者共に、以下の設定が必要になります。

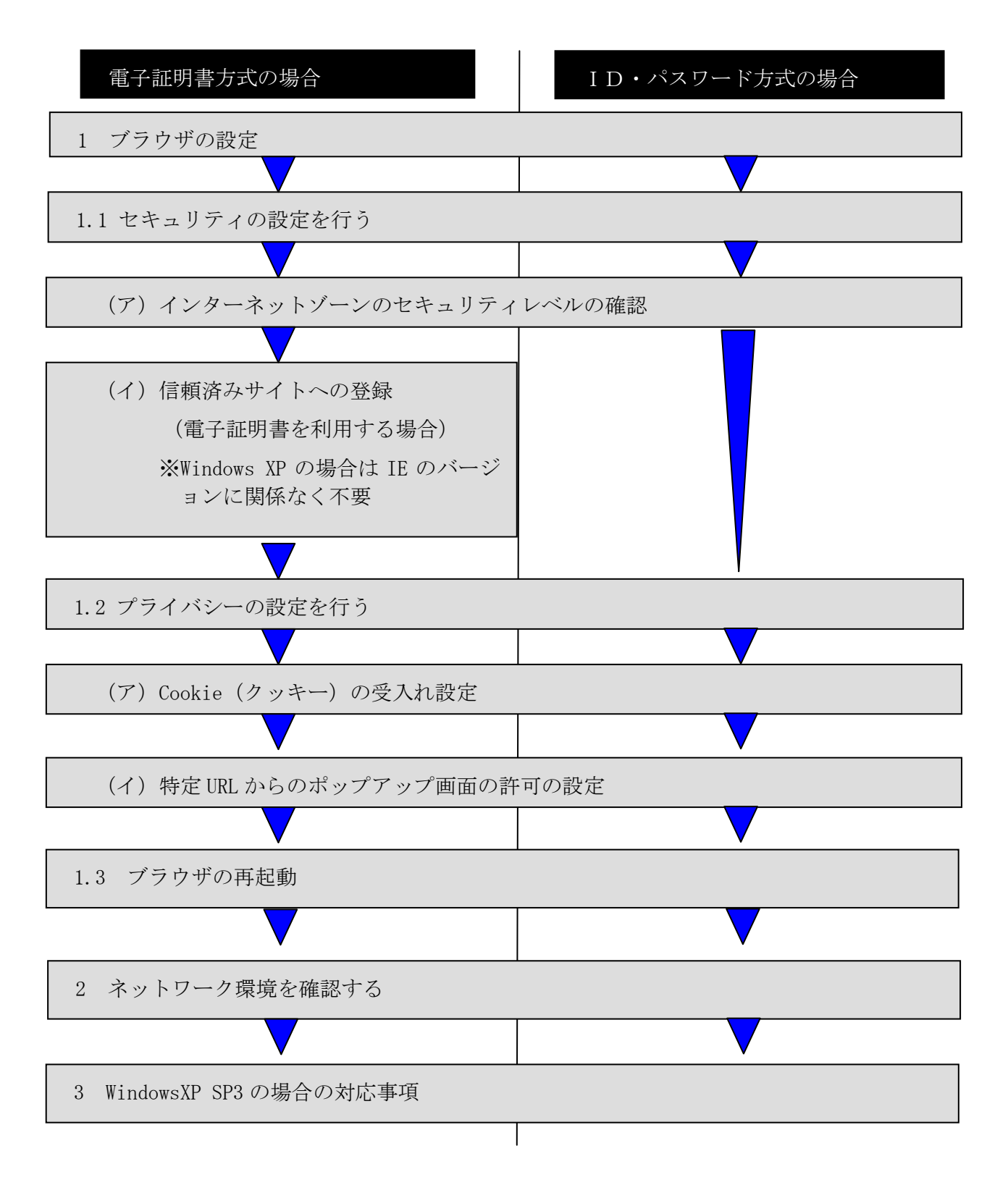

## 1 ブラウザの設定

IE8、IE9のブラウザにおいて、以下の手順でインターネットオプションを設定します。

①Internet Explorer (ブラウザ)を起動します。

②Internet Explorer のメニューの【ツール】(または歯車マーク)をクリックし、「インターネットオプション」を表示します。

1.1 セキュリティの設定を行う

セキュリティの設定として以下を確認します。

・インターネットゾーンのセキュリティレベルが「中高」(規定レベル)になっていること。

・信頼済みサイトへの登録(電子証明書を利用する場合)
 ※Windows Vista および Windows 7 をご利用の方が対象です。

(ア) インターネットゾーンのセキュリティレベルの確認

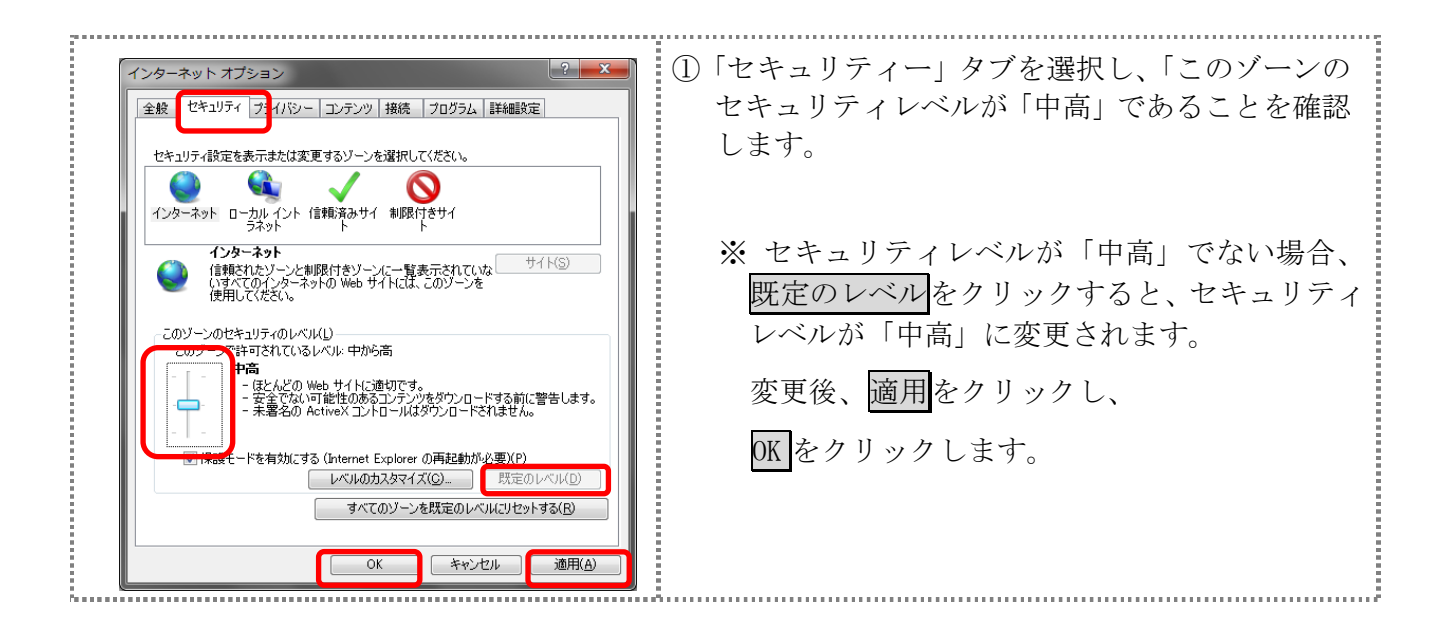

(イ) 信頼済みサイトへの登録(電子証明書を利用する場合)

Windows Vista および Windows 7 で電子証明書をご利用される場合、次のURLを信頼済み サイトへ登録してください。

なお、「信頼済みサイト」のセキュリティレベルは既定のレベルである「中」に設定されて いる事をご確認ください。

|                                                                                                    | <ol> <li>「セキュリティ」タブを選択し、信頼済みサイトを選択します。</li> <li>信頼済みサイトのゾーンのセキュリティレベルが「中」になっている事を確認します。</li> <li>※信頼済みサイトのゾーンのセキュリティレベルが「中」でない場合、既定のレベルをクリックすると、セキュリティレベルが「中」に変更されます。</li> <li>「保護モードを有効にする」が無効(チェックが入っていない)であることを確認します。(た)</li> </ol> |
|----------------------------------------------------------------------------------------------------|----------------------------------------------------------------------------------------------------|
|                                                                                                    | だし、Windows XP では表示されません。)<br>④ 「信頼済みサイト」からサイト<br>をクリックしま<br>す。<br>⇒「信頼済みサイト」画面が表示されます。<br>⑤ 「この Web サイトをゾーンに追加する」の入力欄                                                                                                    |
| このゾーンの Web サイトの追加と剤原料ができます。このゾーンの Web サイトす     べてに、ゾーンのセキュリティ設定が適用されます。     この Web サイトキゾーン(ご意加する(D):<br>https://*.shinkin:jp<br>Web サイト(切:<br>https://*.shinkin.jp<br>ぼのゾーンのサイトにはすべてサーバーの確認 (https:) を必要とする(S)     開じる(C) | に以下の『「信頼済みサイト」へ登録するURL』<br>を追加します。(半角)<br>⑥ URLを入力後、追加をクリックします。<br>※ 設定を取り止める場合は、閉じるをクリックします。                                                                                                    |
| ●「信頼済みサイト」へ追加するURL<br>https://*.shinkin−ib.jp(法人インター<br>https://*.shinkin.jp(しんきん電子記                                                                                                    | - ネットバンキングサービスをご利用の場合)<br>録債権サービスをご利用の場合)                                                                                                    |

|                                                    | ⑦ 「Web サイト」欄に、入力した URL が追加<br>されたことを確認し、閉じる<br>をクリックし<br>ます。                                                                                             |
|----------------------------------------------------|----------------------------------------------------------------------------------------------------|
| 図このゾーンのサイトにはすべてサーバーの確認 (https:)を必要とする(S)<br>開たる(C) |                                                                                                    |
|                                                    | <ul> <li>⑧ K をクリックします。</li> <li>※ 「保護モードを有効にする」にはチェックが入っていないことを確認してください。<br/>(ただし、Windows XP では表示されません)</li> <li>※ 設定を取り止める場合は、キャンセルをクリックします。</li> </ul> |
| OK         進用(A)                                   |                                                                                                    |

- 1.2 プライバシーの設定を行う
  - プライバシーの設定として以下を確認します。
  - ・Cookie(クッキー)の受入れ設定
  - ・特定 URL からのポップアップ画面の許可の設定
  - (ア) Cookie (クッキー)の受入れ設定

ブラウザの Cookie について、プライバシーレベルを「中 - 高」以下(「すべての Cookie を ブロック」、「高」以外)にする必要があります。

なお、既定レベルは「中」です。

① 「プライバシー」 タブを選択し、「すべての Cookie 全般 セキュリティ プライバシー をブロック|または「高|以外に設定されている コンテンツ 接続 プログラム 詳細設定 設定 ことを確認します。 インターネット ゾーンの設定を選択してください。 中-高 ※「すべての Cookie をブロック」または「高」 - コンパクトなブライバシー ポリシーのないサード パーティの Cookie をブ ロックします。 - 個人を特定できる情報を明示的な同意なしに保存するサード パーティ の Cookie をブロックします。 - 個人を特定できる情報を観察的な同意なしに保存するファースト パー ティの Cookie をブロックします。 に設定されている場合、正常に動作しません。 スライダのつまみを移動して、設定を変更して ください。 サイト(S) インボート(D) 詳細設定(V) 既定(D) 場所 ■ Web サイトによる物理的な位置の要求を許可しない(L) ポップアップ ブロック ② 適用をクリックし、OK をクリックします。 ▼ ポップアップ ブロックを有効にする(B) 設定(E) InPrivate ※ 設定を変更していない場合は、OK のみクリ ☑ InPrivate ブラウズの開始時に、ツール バーと拡張機能を無効にする(丁) ックします。 設定を取り止める場合は、キャンセル をク ОК 適用(A) キャンセル リックします。 Per e e

(イ) 特定 URL からのポップアップ画面の許可の設定 ご利用になるパソコンについて、以下の設定を行ってください。

| インターネット オブション         役         ×           全般         セキュリテ         フライバシー         シテンツ         接続         フログラム         詳細酸定           設定         ・         ・         ・         シクーネット ゾーンの設定を選択してください。           中         ・         ・         ・         ・         ・         ・         ・         ・         ・         ・         ・         ・         ・         ・         ・         ・         ・         ・         ・         ・         ・         ・         ・         ・         ・         ・         ・         ・         ・         ・         ・         ・         ・         ・         ・         ・         ・         ・         ・         ・         ・         ・         ・         ・         ・         ・         ・         ・         ・         ・         ・         ・         ・         ・         ・         ・         ・         ・         ・         ・         ・         ・         ・         ・         ・         ・         ・         ・         ・         ・         ・         ・         ・         ・         ・         ・         ・         ・         ・         ・         ・         ・         ・         ・         ・     | <ol> <li>「プライバシー」タブを選択し、「ポップアッ<br/>プブロックを有効にする」にチェックを入れ<br/>て、設定をクリックします。</li> <li>⇒「ポップアップブロックの設定」画面が表示<br/>されます。</li> </ol> |
|----------------------------------------------------------------------------------------------------|----------------------------------------------------------------------------------------------------|
| ポップアップ ブロックの設定     (例外       現在ポップアップはブロックされています。下の一覧にサイトを注意加することにより、特定<br>0 Web サイトのホップアップを許可できます。       Parters     Web サイトのホップアップを許可できます。       Parters     (MA)       Parters     (MA)       Parters     (MA)       Parters     (MA)       Parters     (MA)       Parters     (MA)       Parters     (MA)       Parters     (MA)       Parters     (MA)       Parters     (MA)       Parters     (MA)       Parters     (MA)       Parters     (MA)       Parters     (MA)       Parters     (Parters)       Parters     (Parters) </th <th>② 「許可する Web サイトのアドレス」に、<br/>「http://www.shinkin.co.jp」の URL を入力<br/>し、追加<br/>をクリックします。</th> | ② 「許可する Web サイトのアドレス」に、<br>「http://www.shinkin.co.jp」の URL を入力<br>し、追加<br>をクリックします。                                           |
| ポップアップブロックの設定     (例外       現在ポップアップはブロックだれています。下の一覧にサイトを追加することにより、特定<br>0 Web サイトのアッフな計可できます。       ド・可する Web サイトのアッフな計可できます。       ド・可する Web サイトのアドレス(W):       注意加(A)       ド・ロブガクナイト(S):       「Www.shinkin.co.jp       創作家(B)       オップアップのブロック時に音を鳴らす(P)       ボップアップのブロック時に音を鳴らす(P)       ボップアップのブロック時に音を鳴らす(P)       マーク・バル(E):       中、ほとんごの自動ポップアップをブロックする       中、ほとんごの自動ポップアップをブロックする       ボップアップブロックの詳細                                                                                                    | ③「許可されたサイト」に入力した URL が表示<br>されたことを確認し、閉じるをクリックしま<br>す。                                                                        |

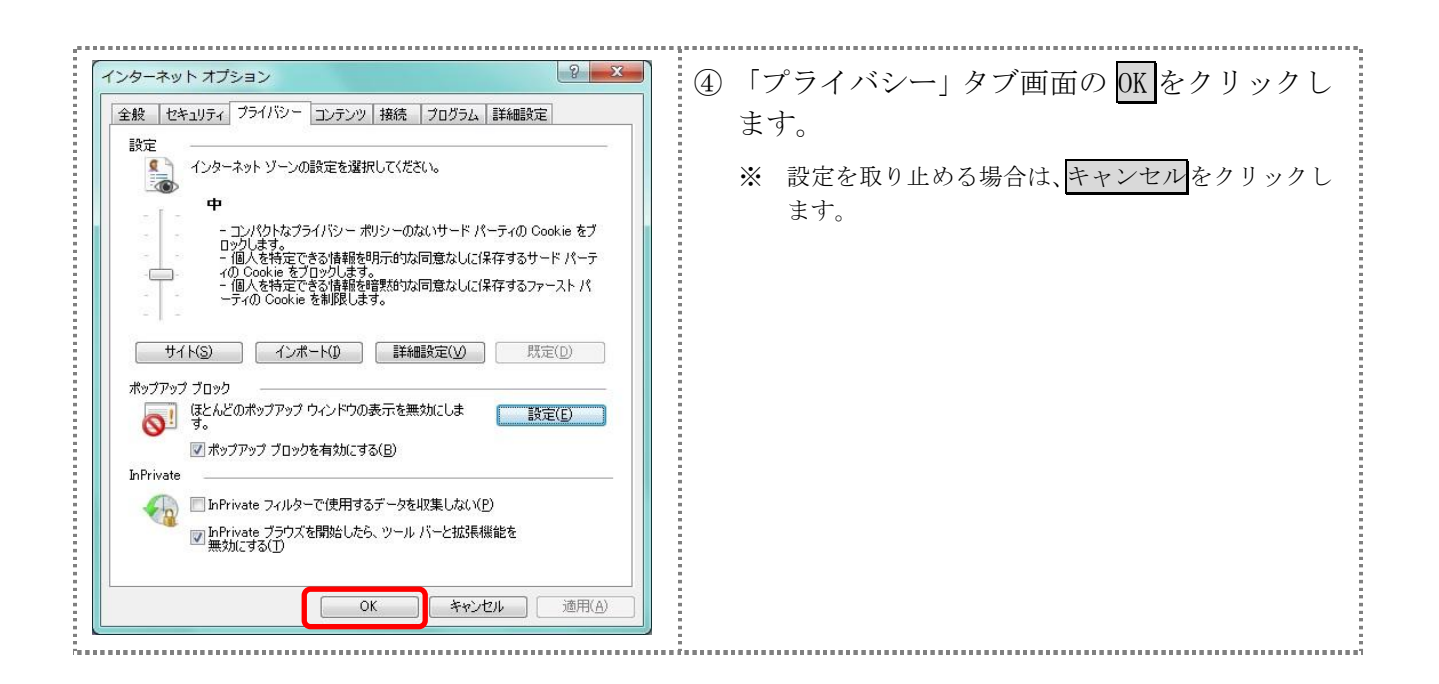

#### 1.3 ブラウザの再起動

インターネットオプションの設定内容を反映するため、全てのブラウザを閉じてから再起動して ください。

### 2 ネットワークの設定を確認する

信頼済みサイトへ登録した場合であってもログイン画面が表示されない等の不具合が発生した場合は、お客様のネットワーク環境において、ブラウザで設定した信頼済サイトがファイヤーウォー ル等でブロックされていないかご確認ください。

なお、ファイヤーウォールの設定詳細については、お客様のネットワーク管理者にご確認ください。

#### 3 Windows XP(SP3)の場合の対応事項

Windows XP(SP3)をご利用のお客様につきましては、上記設定の他に以下の確認/設定をお願いします。

- ・信頼済みサイトに以下のURLが登録されていないこと
  - https://\*.shinkin-ib.jp
  - https://\*.shinkin.jp
- ・SmartScreen フィルター機能を有効にする設定

(ア) SmartScreen フィルター機能を有効にする設定(IE8)

インターネットバンキングのログイン画面にアクセスした際に、ブラウザのアドレスバーを 緑色に表示するため、「SmartScreen フィルター機能」を有効にします。

| C 信用全庫 - Windows Internet Explorer     C 信用全庫 エロジン レン ヘルブダ     Shinkin 信用金庫 この省     G 内積の度の時かい     Cohood Anti-P     D いの シールの ヘルブダ     Cohood Anti-P     D いの シールの ヘルブダ     Shinkin 信用金庫 この省     C からかけの     Cohood Anti-P     D いの シールの へいブダ     Cohood Anti-P     D いの シールの へいブダ     Cohood Anti-P     D いの シールの へいブダ     Cohood Anti-P     D いの シールの へいブダ     Cohood Anti-P     D いの シールの へいブダ     Cohood Anti-P     D いの シールの へいブダ     Cohood Anti-P     D いの シールの へいブダ     Cohood Anti-P     D いの シールの へいブ     Cohood Anti-P     D いの シールの へいブ     Cohood Anti-P     D いの シールの へいブ     Cohood Anti-P     D いの シールの へいブ     Cohood Anti-P     D いの シール の     Cohood Anti-P     D いの シールの へいブ     Cohood Anti-P     Cohood Anti-P     Cohood Ant | <ol> <li>□ コマンドバーの「セーフティ」のメニューより「SmartScreen フィルター機能」を選択し、「SmartScreen フィルター機能を有効にする」をクリックします。</li> <li>⇒「Microsoft SmartScreen フィルター機能」<br/>ダイアログが表示されます。</li> <li>※「SmartScreen フィルター機能」を選択した後、「SmartScreen フィルター機能を無効<br/>にする」と表示されることがあります。<br/>している場合)</li> </ol> |
|----------------------------------------------------------------------------------------------------|----------------------------------------------------------------------------------------------------|
| Microsoft SmartScreen 24/49-報鑑            ・・・・・・・・・・・・・・・・・・・・・・・・・・・・・                                                                                                    | ② 「SmartScreen フィルター機能を有効にする<br>(推奨)」にチェックを入れて、OK<br>をクリック<br>します。                                                                                                    |